## Como descarregar o Questionário RAF a partir do site do INA

## > Office 2007 (Excel 2007):

<u>1º Passo</u> - Comece por abrir um ficheiro na folha de cálculo Excel e proceda à ativação das macros.

Para bom funcionamento do Questionário é necessário permitir a execução de Macros (documento como Ativar Macros 2007/2010).

<u>2º Passo</u> – Aceder ao "site" do INA <u>www.ina.pt</u> e na Coordenação da Formação na AP no RAF 2015 – Questionário RAF – Mais informações aqui:

| DIREÇÃO-GERAL DA C<br>DOS TRABALHADORES  | NUALIFICAÇÃO<br>S EM FUNÇÕES PÚBLICAS                           |                                                                             |                                         | SIGA-I<br>Olá vi<br>Aut                   | SIGA-NOS FI A I CI A                                           |                 |  |  |
|------------------------------------------|-----------------------------------------------------------------|-----------------------------------------------------------------------------|-----------------------------------------|-------------------------------------------|----------------------------------------------------------------|-----------------|--|--|
| INÍCIO SOBRE NÓS FORMAÇÃO                | RECRUTAMENTO & SELEÇÃO                                          | MOBILIDADE & REQUALIFICAÇÃO                                                 | CONSULTORIA                             | INTERNACIONAL                             | BIBLIOTECA & EDITORA                                           | BALCÃO ÚNI      |  |  |
| Oferta formativa                         | RAF 2015                                                        |                                                                             |                                         |                                           |                                                                |                 |  |  |
| Coordenação da Formação na<br>AP         | O processo de recolha dos dad<br>os serviços e organismos da Ad | dos do RAF 2015 inclui os dois fiche<br>dministração Pública Central, Local | iros distintos (Qu<br>e Regional, que s | uestionário RAF + A<br>serão entregues en | nexo P3) a serem preen<br>n sim <mark>ultâneo, a saber:</mark> | chidos por todo |  |  |
| > RAF 2015                               | Questionário RAF - Mais                                         | informações aqui                                                            |                                         |                                           |                                                                |                 |  |  |
| ▶ Formação em 2016                       | Anexo P3 (i-RAF) - Mais i                                       | informações aqui                                                            |                                         |                                           |                                                                |                 |  |  |
| Relatórios das atividades de<br>formação | O prazo de entrega decorre de<br>Entregar RAF - Mais info       | e 9 de março a 16 de maio<br>rmações aqui                                   |                                         |                                           |                                                                |                 |  |  |
| SIOE - apresentação e<br>acesso          | Dúvidas e esclarecimentos aqu                                   | ıl                                                                          |                                         |                                           |                                                                |                 |  |  |
| Legislação aplicável                     |                                                                 |                                                                             |                                         |                                           |                                                                |                 |  |  |
| Rede de interlocutores                   |                                                                 |                                                                             |                                         |                                           |                                                                |                 |  |  |
| FAQ RAF                                  |                                                                 |                                                                             |                                         |                                           |                                                                |                 |  |  |

Questionário RAF escolha a opção Descarregar Questionário-RAF 2015:

| ALIFICAÇÃO<br>EM FUNÇÕES PÚBLICAS                                                      | Autenticação Criar Conta                                                                                                    |
|----------------------------------------------------------------------------------------|----------------------------------------------------------------------------------------------------|
| RECRUTAMENTO & SELEÇÃO MOBILIDADE & REQUALIFICAÇÃO C                                   | CONSULTORIA INTERNACIONAL BIBLIOTECA & EDITORA BALCÃO                                                                                                    |
| RAF 2015                                                                               |                                                                                                    |
| Questionário RAF<br>Encontra-se já disponível o Questionário RAF para a produção do R4 | AF 2015, a ser preenchido por todos os serviços e organismos da                                                                                                    |
| Administração Pública Central, Local e Regional.                                       |                                                                                                    |
| Como Ativar Macros Excel 2007/2010                                                     |                                                                                                    |
| Descarregar Questionário RAF 2015                                                      |                                                                                                    |
|                                                                                        |                                                                                                    |
|                                                                                        | ALIFICAÇÃO<br>EM FUNÇÕES PÚBLICAS<br>RECRUTAMENTO & SELEÇÃO MOBILIDADE & REQUALIFICAÇÃO<br>RAF 2015<br>Questionário RAF<br>Encontra-se já disponível o Questionário RAF para a produção do Ru<br>Administração Pública Central, Local e Regional.<br>Como Ativar Macros Excel 2007/2010<br>Descarregar Questionário RAF 2015 |

|                                                                                   |       |           | Guardar         |
|-----------------------------------------------------------------------------------|-------|-----------|-----------------|
|                                                                                   |       |           | Guardar como    |
| Deseja abrir ou guardar <b>raf-2015-00000000.xlsm</b> (719 KB) de <b>ina.pt</b> ? | Abrir | Guardar 🔻 | Guardar e abrir |

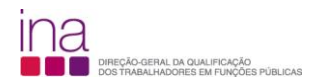

## Escolha «Guardar como»

| Guardar como                                                                                                    |                                         |                            |               |                |  |  |
|----------------------------------------------------------------------------------------------------|-----------------------------------------|----------------------------|---------------|----------------|--|--|
| Contraction of the second second seco |                                         |                            | • <b>€</b>    | Procurar EXCEL |  |  |
| Organizar 👻 Nov                                                                                                    | a pasta                                 |                            |               | ≡• 6           |  |  |
| 🔆 Favoritos<br>📃 Ambiente de tra                                                                                                    | Nome                                    | Data modificação Tipo      | Tamanho       |                |  |  |
| Localizações<br>Januar Transferências                                                                                                    |                                         | venium ten correspond      | e a pesquisa. |                |  |  |
| Bibliotecas                                                                                                    |                                         |                            |               |                |  |  |
| Música                                                                                                    |                                         |                            |               |                |  |  |
| Computador                                                                                                    |                                         |                            |               |                |  |  |
| Disco Local (C:)                                                                                                    | (O:)                                    |                            |               |                |  |  |
|                                                                                                    | RP) i<br>RP) i                          |                            |               |                |  |  |
| 😴 indestina\$ (\\ini                                                                                                    | a-ad                                    |                            |               |                |  |  |
| 🐃 Rede                                                                                                    |                                         |                            |               |                |  |  |
|                                                                                                    |                                         |                            |               |                |  |  |
|                                                                                                    |                                         |                            |               |                |  |  |
|                                                                                                    |                                         |                            |               |                |  |  |
| Nome do ficheiro:                                                                                                    | raf-2015-875780331.xlsm                 |                            |               |                |  |  |
| uardar com o tipo:                                                                                                    | olha de Cálculo C/ Perm. Para Macros de | o Microsoft Excel (*.xlsm) |               |                |  |  |

e grave-o obrigatoriamente no formato.**x/sm** (versão Excel - livro com permissão para Macros de Excel) e atribua o seguinte nome ao Questionário:

## RAF-AAAA-CCCCCCC.xlsm em que:

| AAAA - Ano a que respeita o questionario e o anexo (4 algarismos);                                                                          |
|----------------------------------------------------------------------------------------------------|
| CCCCCCCCC - Código SIOE do organismo a que se referem os dados em 2015 (9 caracteres).                                                      |
| <b>Exemplo para a Direção-Geral da Qualificação dos Trabalhadores em Funções Públicas – INA</b> em<br><b>2015</b> : RAF-2015-875780331.xlsm |

|                                                           |       |   |             |                    | 1 |
|-----------------------------------------------------------|-------|---|-------------|--------------------|---|
| A transferência de raf-2015-875780331.xlsm foi concluída. | Abrir | - | Abrir pasta | Ver transferências | × |
|                                                           |       |   |             |                    |   |

De seguida preencha o Questionário RAF.